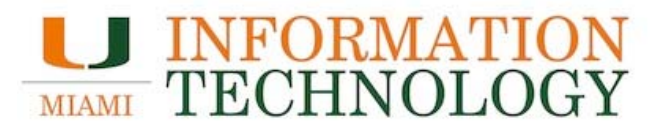

How to Connect to CanesGuest, the University of Miami's guest wireless network.

## os x 🖌 🖌

- 1. From the top bar select your wireless icon  $\widehat{\mathbf{r}}$ . If you do not have a wireless icon on top, please see below for your specific OS X version for instructions.
- 2. Wait a moment as your computer scans for the networks available in your area. Once the list populates select *CanesGuest*.

| 0 | 🛜 🔽 🔳 Tue 5:37 PM 🗚         | Admin Q | 💿 🛜 🔽 🔳 Tue 5:37 PM Admin 🗘                   |
|---|-----------------------------|---------|-----------------------------------------------|
|   | Wi-Fi: On<br>Turn Wi-Fi Off |         | Wi-Fi: Looking for Networks<br>Turn Wi-Fi Off |
|   | ASCLEPIUS                   |         | ✓ CanesGuest                                  |
|   | CanesGuest                  | ŝ       | ASCLEPIUS 🔒 🔶                                 |
|   | eduroam                     | ê 🔅     | eduroam 🔒 🔶                                   |
|   | SecureCanes                 |         | SecureCanes 🔒 🤶                               |
|   | Join Other Network          |         | Join Other Network                            |
|   | Create Network              |         | Create Network                                |
|   | Open Network Preferences    |         | Open Network Preferences                      |

3. Before being able to browse the Internet, you will need to login as a Guest and agree to the terms and conditions listed <u>here</u>.

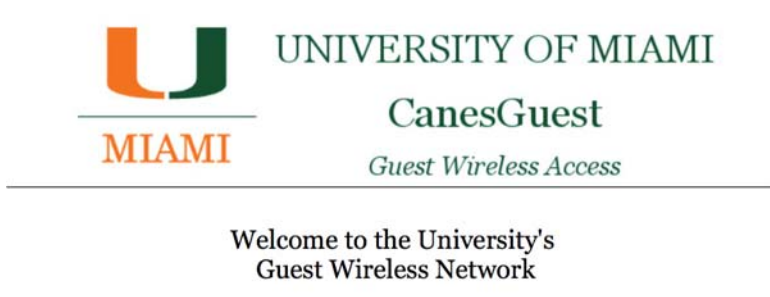

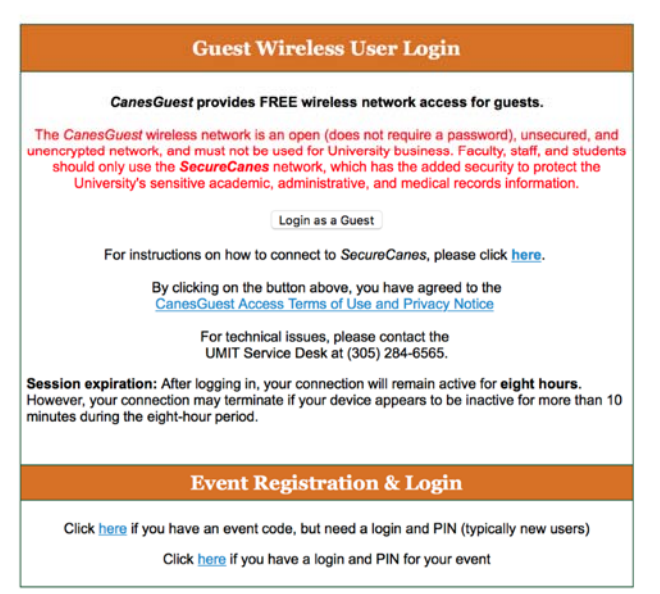

## Rev 03/2018

💮 iOS

1. Navigate to the Settings section, select Wi-Fi and turn it on.

|   | Settin        | gs            | Wi-Fi |  |  |
|---|---------------|---------------|-------|--|--|
| ✐ | Airplane Mode | Ø             | Wi-Fi |  |  |
| ? | Wi-Fi         | Not Connected |       |  |  |

2. Wait for the available networks to appear.

| Settings         |          | Wi-Fi            |                 |  |
|------------------|----------|------------------|-----------------|--|
| ≻ Airplane Mode  | 0        | Wi-Fi            |                 |  |
| 😒 Wi-Fi Not C    | onnected | CHOOSE & NETWORK |                 |  |
| Bluetooth        | Off      | ASCLEPIUS        | ∎ ≑ (Ì)         |  |
| Cellular Data    | Off      | CanesGuest       | <b>₹</b> (i)    |  |
| Personal Hotspot | Off      | eduroam          | ≜ ≑ (j)         |  |
|                  |          | SecureCanes      | <b>≜ ≑ (j</b> ) |  |
| Notifications    |          | Other            |                 |  |
| Control Contor   |          |                  |                 |  |

3. Under the "Choose a Network..." section, select *CanesGuest*.

| Settings           | Wi-Fi                       |
|--------------------|-----------------------------|
| > Airplane Mode    | Wi-Fi                       |
| 😒 Wi-Fi CanesGuest | CanesGuest rescured Network |
| Bluetooth Off      |                             |
| C                  | CHOOSE A NETWORK 5,2        |

4. Once you have connected to the *CanesGuest* network, you will be prompted to login as a Guest and agree to the terms and conditions listed <u>here</u>.

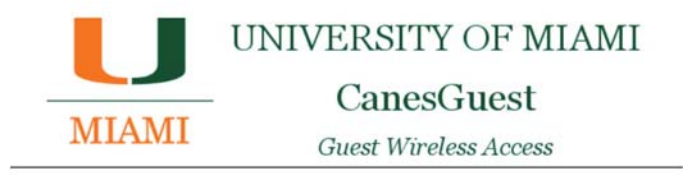

Welcome to the University's Guest Wireless Network

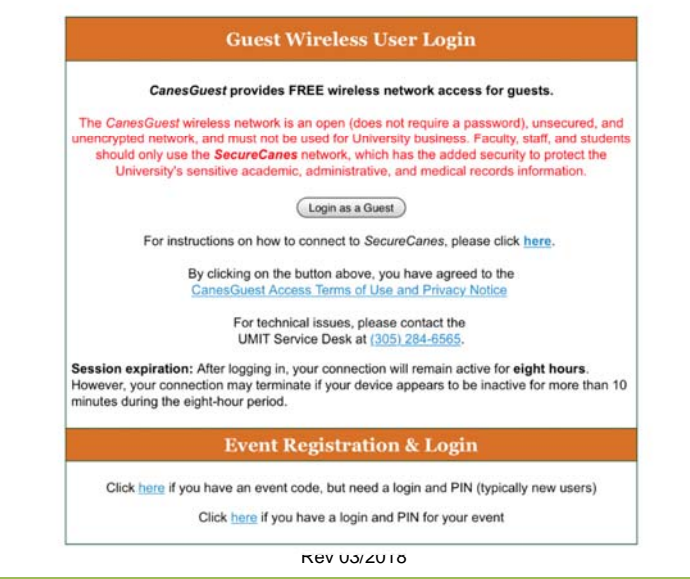

## Windows Vista and Windows 7

- 1. Make sure the wireless is turned on (button or switch on side, front or bottom of machine).
- 2. Locate the taskbar section with the clock, (usually running across the bottom of the screen).
- 3. Click on the wireless icon to view all available wireless networks, once the list populates, select *CanesGuest*.

| Not connected               | 43.                  | Not connected                  | ÷, ^    | Currently connected to:<br>Currently connected to:<br>CanesGuest<br>Internet access | ÷3                  |
|-----------------------------|----------------------|--------------------------------|---------|-------------------------------------------------------------------------------------|---------------------|
| Wireless Network Connection | ^                    | Wireless Network Connection    | •       | Wireless Network Connection                                                         | ^                   |
| eduroam                     | lue.                 | eduroam                        | att .   | CanesGuest Conne                                                                    | cted 🚮              |
| SecureCanes                 | .ul                  | SecureCanes                    | - 11te  | eduroam                                                                             | llee                |
| ASCLEPIUS                   | lue.                 | ASCLEPIUS                      | .atl    | SecureCanes                                                                         | llee                |
| CanesGuest                  | 341                  | CanesGuest                     | 31      | ASCLEPIUS                                                                           | .ell                |
| Other Network               | <b>Sul</b>           | Information sent over this net | twork   | Other Network                                                                       | <b>*</b> .1         |
| Other Network               | -atl                 | Connect automatically          | onnect  | Other Network                                                                       | 110-                |
|                             |                      | Other Network                  | _ lte   |                                                                                     |                     |
| Open Network and Sharing Ce | enter                | Open Network and Sharing       | Center  | n may be required. 🔌 🗙 aring C                                                      | enter               |
| · P 🤞 🔒 🔩                   | 7:14 PM<br>3/13/2018 | - P 🦛 🔒 🕯                      | 7:14 PM | - P 🗎 🔒 📢                                                                           | 7:15 PM<br>3/13/201 |

4. Once you have connected to the *CanesGuest* network you will be prompted to login as a Guest and agree to the terms and conditions listed <u>here</u>.

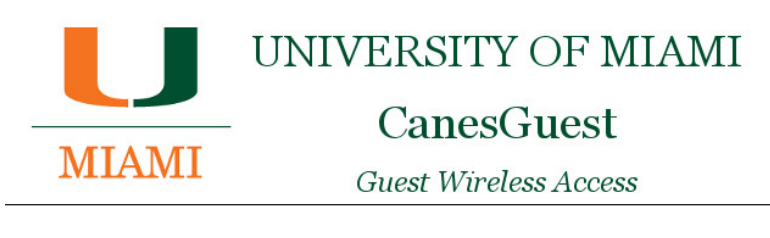

Welcome to the University's Guest Wireless Network

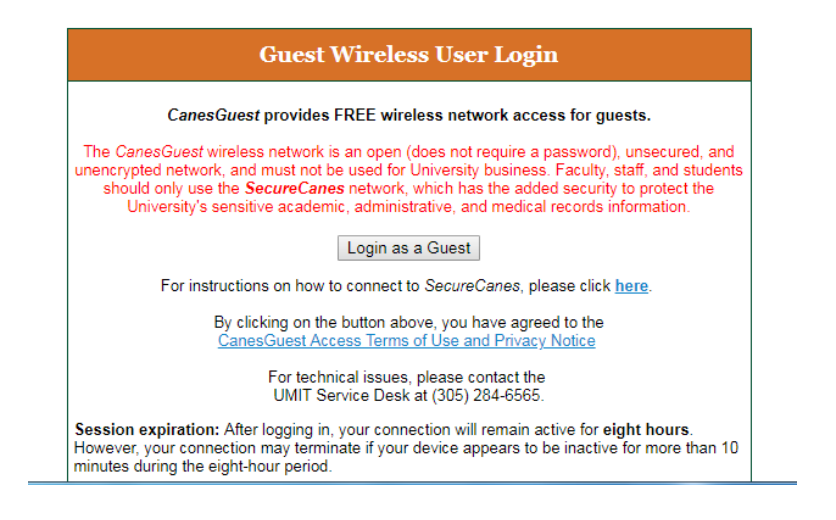

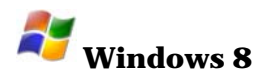

- 1. Access the Charms Bar by pointing to the upper-right or lower-right corner of the screen & move up or down. (Windows key + C). Select Settings from the Charms Bar.
- 2. Alternatively, go to the Desktop and click on the wireless icon to bring up the list of available networks.

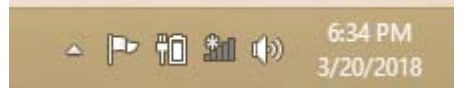

4. Select the *CanesGuest* SSID from the list and click Connect.

| Networks                          | Networks                                                             | Networks                         |
|-----------------------------------|----------------------------------------------------------------------|----------------------------------|
| Airplane mode<br>o <del>r</del> f | Airplane mode<br><del>off</del>                                      | Airplane mode<br>o <del>rr</del> |
| Wi-Fi<br>On 🗖                     | Wi-Fi<br>On                                                          | Wi-Fi<br>on                      |
| II SecureCanes                    | II SecureCanes                                                       | CanesGuest<br>Limited            |
| ASCLEPIUS                         |                                                                      | .III SecureCanes                 |
| .11 eduroam                       | .ull eduroam                                                         |                                  |
| CanesGuest                        | CanesGuest                                                           | ll eduroam                       |
| Hidden network                    | Other people might be able to see<br>info you send over this network | Hidden network                   |
| Hidden network                    | Connect automatically                                                | Hidden network                   |
|                                   | Connect                                                              |                                  |
|                                   | Hidden network                                                       |                                  |

5. Once you have connected to the *CanesGuest* network you will be prompted to logon as a Guest and agree to the terms and conditions listed <u>here</u>.

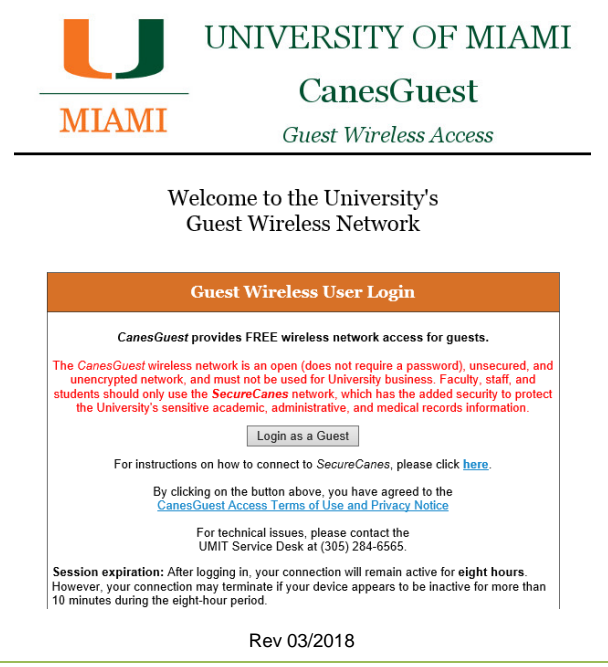

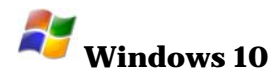

- 1. Make sure the wireless is turned on (button or switch on side, front or bottom of machine).
- 2. Locate the taskbar section with the clock, (usually running across the bottom of the screen).
- 3. Click on the wireless icon to view all available wireless networks, once the list populates, select *CanesGuest*.

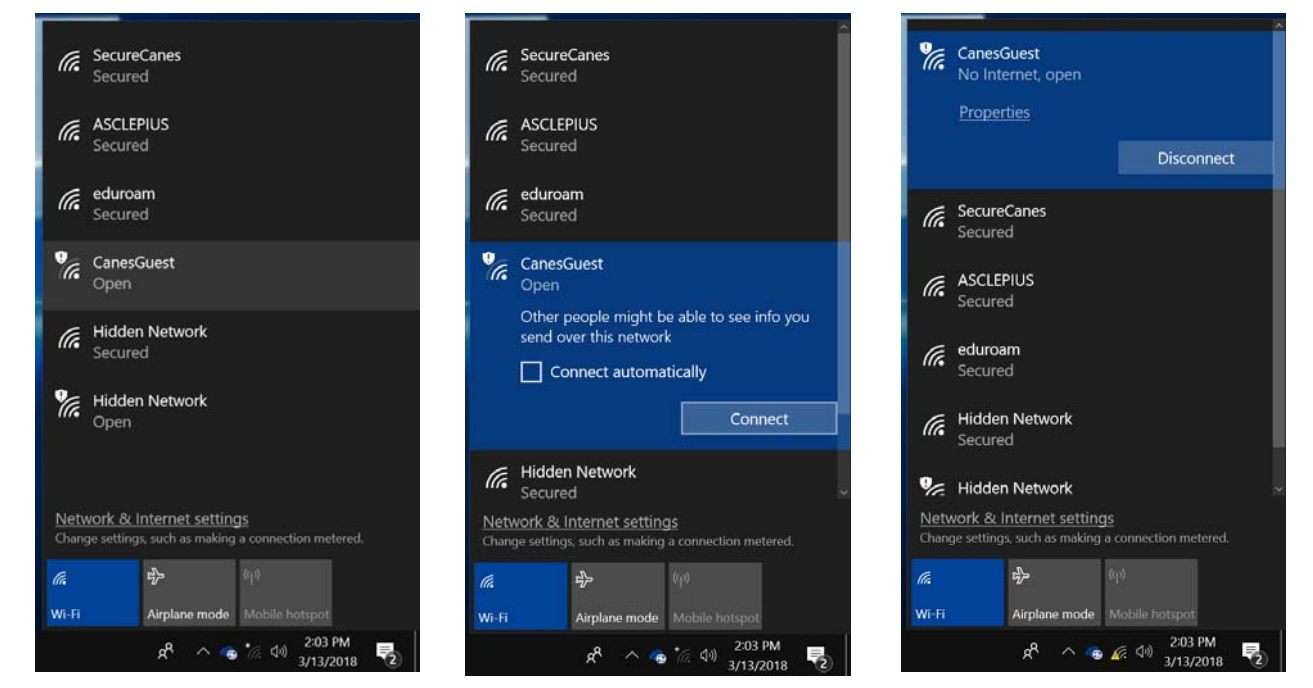

4. Once you have connected to the *CanesGuest* network you will be prompted to login as a Guest and agree to the terms and conditions listed <u>here</u>.

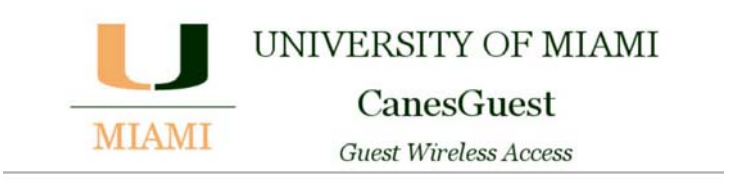

Welcome to the University's Guest Wireless Network

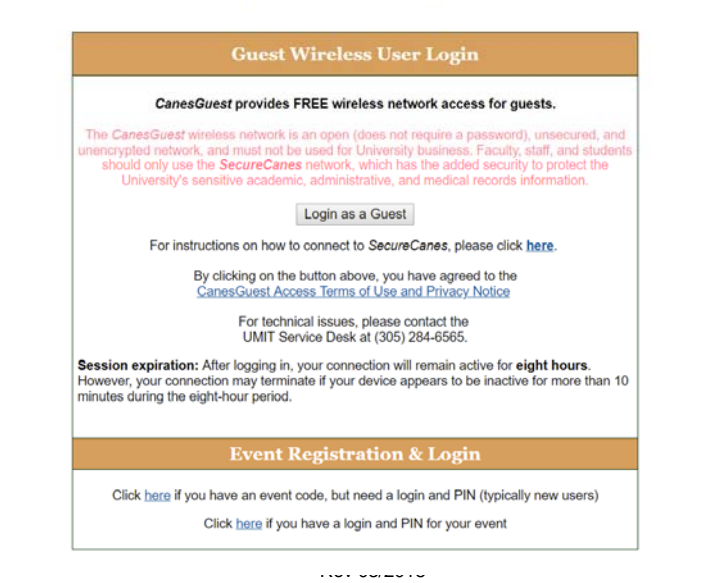

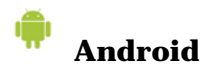

- 1. Navigate to the Settings section, select WiFi and turn it on.
- 2. Wait for the available networks to appear.

|      | ALL SU                                                          | PORT |
|------|-----------------------------------------------------------------|------|
| ~    | Suggestions                                                     | *3   |
|      | -uggestons                                                      | 13   |
|      | Add another email account<br>Set up your personal or work email | E.   |
|      |                                                                 |      |
| Ļ    | Use your voice<br>Say "Ok Google" to search, set alarms & more  | 1    |
| ale  | ana 8 matuurita                                                 |      |
| reit | ess & networks                                                  |      |
| •    | Wi-Fi<br>Disconnected                                           |      |
|      |                                                                 |      |
| 4    | Bluetooth                                                       |      |

- 3. Look for the *CanesGuest* network name to appear and select it.
- 4. If you get a notification stating that you need to sign into the Wi-Fi network, click on it.

| - 19 |       |                                    | \$ 🖓 🔳 2:16 |
|------|-------|------------------------------------|-------------|
| =    | Wi-Fi |                                    | <b>\$</b> : |
|      | On    |                                    | ٠           |
|      | Ŧ     | CanesGuest<br>Obtaining IP address |             |
|      | ▼.    | ASCLEPIUS                          |             |
|      | •     | eduroam                            |             |
|      | ₹.    | SecureCanes                        |             |
|      | •.    | eduroam<br>SecureCanes             |             |

|    | 2:16 PM               | 2:16 PM • Tue, Mar 13 |      |  | <b>۰</b> ۲ |         |    |  |
|----|-----------------------|-----------------------|------|--|------------|---------|----|--|
|    | Ŧ                     |                       |      |  |            | *       | φ. |  |
|    | S Andro               | id System             |      |  |            |         |    |  |
| Ca | Sign in to<br>*CanesG | Wi-Fi netv<br>uest*   | vork |  |            | 1       |    |  |
|    | viected, no u         | ngroet                |      |  | CLI        | EAR ALL |    |  |

4. Once you have connected to the *CanesGuest* network you will be prompted to login as a Guest and agree to the terms and conditions listed <u>here</u>.

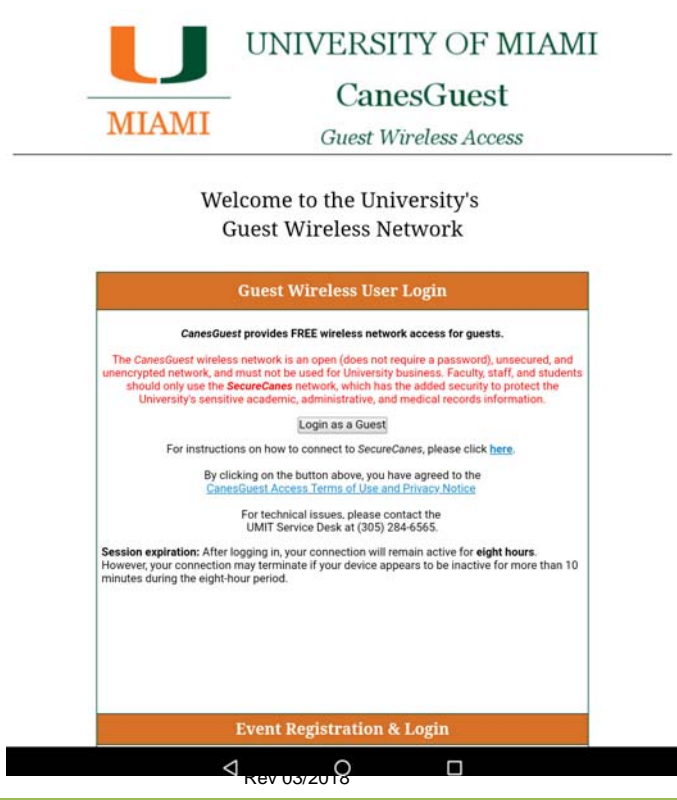